PeopleSoft 9.0

# MANAGING SERVICE INDICATORS (HOLDS)

Service Indicators are used to flag students' records with important information. Certain Negative Service Indicators may prevent an individual from receiving specific services. Examples of negative service indicators include denied registration for classes and transcript holds. The other type of Service Indicator is designated as Positive. This might be an acknowledgment that a transcript was received, for example. You may also hear the term "Informational Hold." Unlike the Negative and Positive Holds, an Informational Hold does not have an impact in the database.

To better understand Service Indicators, read the document entitled <u>Introduction to Service Indicators</u> (Holds).

#### Viewing, Placing, and Releasing Service Indicators

You can navigate to the Service Indicator page for a person using one of these options (security access will determine which options you can use):

- Main Menu>Campus Community>Service Indicators (Student)>Manage Service Indicators
- Main Menu>Campus Community>Service Indicators>Person>Manage Service Indicators

#### 1. Service Indicator Search Page:

- a. Search for the student by using one of these options:
  - i. Wes ID Empl ID field
  - ii. Social Security number National ID field
  - iii. Student's name Last Name and First Name fields as applicable

| Manage Service       | Indicator    | rs              |               |             |                         |
|----------------------|--------------|-----------------|---------------|-------------|-------------------------|
| Enter any informatio | n you have a | and click Searc | h. Leave fiel | ds blank fo | r a list of all values. |
|                      |              |                 |               |             |                         |
| Find an Existing     | Value        |                 |               |             |                         |
| • Soarch Critoria    |              |                 |               |             |                         |
| Search Chierra       |              |                 |               |             |                         |
| Empl ID:             | begins with  | ×               |               | 0           |                         |
| Academic Career:     | = V          |                 |               |             | ~                       |
| National ID:         | begins with  | ~               |               |             |                         |
| Campus ID:           | begins with  | ~               |               |             |                         |
| Last Name:           | begins with  | ~               |               | _           |                         |
| First Name:          | begins with  | ~               |               | _           |                         |
|                      |              |                 |               |             |                         |
| Casa Canaitius       |              |                 |               |             |                         |

b. Click on the **Search** button. If multiple results are found, click on the appropriate result to open the student's record.

PeopleSoft 9.0

### 2. The Manage Service Indicators page opens.

- a. If you have access to place or release a Service Indicator currently appearing for the student, the field backgrounds will be white; otherwise, they will be gray.
- b. The following displays a sample for which there are currently three active Service Indicators. They are displayed alphabetically by Service Indicator Code.

| Duplicat | e,Record Use T                | EST                                |             | Class Nor  | ne 828                    | 157      |                         |            |          |
|----------|-------------------------------|------------------------------------|-------------|------------|---------------------------|----------|-------------------------|------------|----------|
| Display  | : Effect [                    | All 🗸                              | Institu     | ution [V   | Vesleyan Univers          | sity     | ~                       | R          | efresh 🥠 |
| • Ad     | d Service Indica              | tor<br>mary                        |             |            |                           | -15-11-  |                         |            |          |
| Code     | Code<br>Description           | Reason<br>Description              | Institution | Start Term | Start Term<br>Description | End Term | End Term<br>Description | Start Date | End Date |
| DN       | Dean's Office                 | No Senior<br>Concentration<br>Form | WSLYN       | 1091       | Spring 09                 |          |                         | 01/20/2009 |          |
| HC1      | Health<br>Center Info         | Meningitis                         | WSLYN       | 0000       | Begin Term                |          |                         | 08/01/2012 |          |
| WTR      | Wes<br>Transcript<br>Received | Wes Transcript<br>Received         | WSLYN       | 0000       | Begin Term                |          |                         | 11/03/2015 |          |

+ Add Service Indicator

Manage Service Indicators

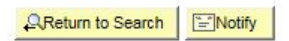

**c.** Note that next to **Display: Effect**, the word "All" is in the dropdown box. If you click on the arrow, you will see three filters to view the Holds. You must click Refresh to display data according to the Effect that you enter.

| Disp | lay: | Effect        | All                  |
|------|------|---------------|----------------------|
| +    | Add  | Service Indic | Negative<br>Positive |

### 3. Adding a Service Indicator

- a. If a student already has one or more Service Indicators, a new row must be inserted.
  - i. Click the Plus button in the upper or lower left.
  - ii. Or you can click on the Add Service Indicator link.
- b. Do not overwrite any row that is already there.
- c. The Add Service Indicator page opens.

### Campus Community Service Indicators

PeopleSoft 9.0

| Favorites Main Menu & Camr   | nus Community - > - Service Indicators (Student) - > - Manade Service Indicators                                                                                                    |
|------------------------------|----------------------------------------------------------------------------------------------------|
|                              | <ul> <li>As contracting a service management of the management management manag<br/>management management management management management management management management management management management management management management management management management management management management management mana</li></ul> |
|                              |                                                                                                    |
| Add Service Indica           | ator                                                                                                    |
| Duplicate,Record Use TEST    | 828157                                                                                                    |
| *Institution:                | WSLYN Wesleyan University                                                                                                    |
| *Service Indicator Code:     |                                                                                                    |
| *Service Ind Reason Code:    | Q                                                                                                    |
| Description:                 |                                                                                                    |
|                              |                                                                                                    |
| Effect                       |                                                                                                    |
| Effective Period             |                                                                                                    |
|                              |                                                                                                    |
| Start Term:                  | End Term:                                                                                                    |
| Start Date:                  | End Date:                                                                                                    |
| Assignment Details           |                                                                                                    |
| *Department:                 | Q                                                                                                    |
| Beference:                   |                                                                                                    |
| Amounto                      | 0.000                                                                                                    |
| Amount:                      | Currency: USD Q                                                                                                    |
| Contact Information          |                                                                                                    |
| Contact ID:                  | Contact Person:                                                                                                    |
| Placed Person ID:            | 820705 Placed By: Pike,Carolyn                                                                                                    |
|                              |                                                                                                    |
| Comments                     |                                                                                                    |
|                              |                                                                                                    |
|                              |                                                                                                    |
|                              |                                                                                                    |
| Services Impacted            |                                                                                                    |
| No Impacts are associated w  | ith the selected Service Indicator Code.                                                                                                    |
| Service Indicator Date Time: | 11/04/2015 1:38:01PM                                                                                                    |
| User ID:                     |                                                                                                    |
|                              |                                                                                                    |
| OK Cancel Ap                 | piy                                                                                                    |

- **d.** The Institution, WSLYN, should automatically be filled in from your User Defaults. If it is blank, type WSLYN.
  - i. If you would like to set up your User Defaults so these types of fields automatically populate, you can click these instructions: <u>User Defaults</u>.
- e. Press tab to move to next field.
- f. Enter the Service Indicator Code by either typing it in or selecting it from the dropdown menu named Look Up Service Indicator Code.
  - *i.* Note: The codes accessible to users are based on security access. Most users only have access to certain codes.
  - ii. In this example, the Service Indicator Code is CAT (University Course Catalog).
  - iii. The next field, containing the Service Indicator Reason Code, is populated with the code of CATA (University Course Catalog).
    - 1. That is the only Reason associated with this Hold.

# Campus Community Service Indicators

PeopleSoft 9.0

- 2. Only the reason codes that are associated with the specific Service Indicator on the Service Indicator Codes page are available.
- g. The Add Service Indicator page now looks as follows:

| Add Service Indica                                                                                                    | tor                                                       |
|----------------------------------------------------------------------------------------------------|-----------------------------------------------------------|
| Duplicate, Record Use TEST                                                                                                    | 828157                                                    |
| *Institution:                                                                                                    | WSLYN Wesleyan University                                 |
| *Service Indicator Code:                                                                                                    | CAT Q University Course Catalog                           |
| *Service Ind Reason Code:                                                                                                    | CATA 🔍 University Course Catalog                          |
| Description:                                                                                                    |                                                           |
|                                                                                                    |                                                           |
| Effect:                                                                                                    | Positive                                                  |
| Effective Period                                                                                                    |                                                           |
| Start Term:                                                                                                    | 0000 🔍 Begin Term End Term: 🔍                             |
| Start Date:                                                                                                    | 11/04/2015 B End Date: B                                  |
| Assignment Details                                                                                                    |                                                           |
| Assignment Details                                                                                                    |                                                           |
| *Department:                                                                                                    | Registrar's Office                                        |
| Reference:                                                                                                    |                                                           |
| nererende.                                                                                                    |                                                           |
| Amount:                                                                                                    | 0.000 Currency: USD Q                                     |
| Amount:<br>Contact Information                                                                                                    | 0.000 Currency: USD Q                                     |
| Amount:<br>Contact Information<br>Contact ID:                                                                                                    | 0.000 Currency: USD Q                                     |
| Amount:<br>Contact Information<br>Contact ID:<br>Placed Person ID:                                                                               | 0.000 Currency: USD Q Contact Person: Placed By:          |
| Amount:<br>Contact Information<br>Contact ID:<br>Placed Person ID:                                                                               | 0.000 Currency: USD Q Contact Person: Placed By:          |
| Amount:<br>Contact Information<br>Contact ID:<br>Placed Person ID:<br>Comments                                                                   | 0.000 Currency: USD Q Q Contact Person: Placed By:        |
| Amount:<br>Contact Information<br>Contact ID:<br>Placed Person ID:<br>Comments                                                                   | 0.000 Currency: USD Q Contact Person: Placed By:          |
| Amount: Contact Information Contact ID: Placed Person ID: Comments                                                                               | 0.000 Currency: USD Q                                     |
| Amount: Contact Information Contact ID: Placed Person ID: Comments Services Impacted                                                             | 0.000 Currency: USD Q                                     |
| Amount: Contact Information Contact ID: Placed Person ID: Comments Services Impacted Impact Descrip                                              | 0.000     Currency:     USD Q       Q     Contact Person: |
| Amount: Contact Information Contact ID: Placed Person ID: Comments Services Impacted Impact Descrip 1 CATA Received                              | 0.000     Currency:     USD Q       Q     Contact Person: |
| Amount: Contact Information Contact ID: Placed Person ID: Comments Services Impacted Impact Descrip 1 CATA Receive Service Indicator Date Time:  | 0.000     Currency:     USD Q       Q     Contact Person: |
| Amount: Contact Information Contact ID: Placed Person ID: Comments Services Impacted Impact I CATA Receive Service Indicator Date Time: User ID: | 0.000       Currency:       USD ①         Contact Person: |

- h. **Effect**: The system displays the effect associated with the service indicator that you select. Values are Positive or Negative, and in this instance it is Positive. Click the Refresh link to change each value.
- i. Effective Period:
  - i. Start Term and End Term:
    - 1. Enter the term during which the Service Indicator should become valid for the ID, and enter the term during which it should cease to be valid for the ID.
    - 2. A Start Term value of 0000 means that term-based impacts will be in effect for all terms.

PeopleSoft 9.0

- 3. A Start Term value of 9999 means that term-based impacts will never take effect.
- 4. If no End Term value is entered, term-based impacts will be in effect until the service indicator is released.

## ii. Start Date and End Date:

- 1. Enter the date on which the service indicator should become valid for the ID, and enter the date on which it should cease to be valid for the ID. The default is today's date.
- 2. If no End Date value is entered, date-based Impacts will be in effect until the service indicator is released.

### j. Assignment Details:

- i. **Department**: Enter the code for the department that is responsible for placing the service indicator (or requesting its placement) on the individual's record.
- ii. **Reference**: You can enter a reference number or other data that may assist in tracking and identifying the service indicator and its resolution.
- iii. **Amount**: Enter the monetary amount, if any, that is required to satisfy the reason for this service indicator.
- iv. **Currency**: Specify the currency in which the monetary amount is expressed.

### k. Contact Information:

- i. **Contact ID** and **Contact Person**: You can enter the ID and name of the person to contact with questions about this service indicator.
- ii. Placed Person ID and Placed By:
  - 1. The system displays the current user's ID and name.
  - 2. You can override this value to enter whatever your institution requires.
  - You can enter the ID or, if no ID exists, you can enter the name of the person who placed the Service Indicator on the individual's record. Enter the name in the lastname;firstname format. Alternatively, you can identify the person who requested that the Service Indicator be placed on the record.
- I. **Comments**: You may enter comments to further describe or identify the reason for the service indicator.

# m. Services Impacted:

- i. **Impact**: Click the code in the Impact column to access the Service Impact Description page, where you can view details about the impact.
- ii. Basis Date or Basis Term:
  - 1. The system indicates whether the service impact is set to be considered or disregarded (both manually or in the automated process) based on the begin and end values that you specify for the service indicator.
  - 2. When the Basis Term check box is selected, the impact will start and end for the terms that you specify.
  - 3. If the Basis Date check box is selected, the impact will start and end on the dates that you specify.

PeopleSoft 9.0

4. If either or both of the check boxes are selected but you enter no values for the End Term or End Date fields, then the impact will remain in effect until manually released.

#### n. Term Category:

- i. Appears only if the impact is term-based.
- *ii.* Note: This value is provided for informational purposes for administrative users. Delivered processes do not consider the term category.
- iii. Displays the term of the service impact as it is associated with the Service Indicator on the Service Indicator Codes page. If the term falls within the Start Term and End Term period and a term category appears, you must determine whether the category of that term matches the category shown.
  If it does not, you should consider the impact not in effect. For example, a student applies for a parking permit for the Fall 2007 term, which has a term category of Regular. You assign the Service Indicator with a parking impact to the student, but the impact has an associated term category of Summer. Because the Term Begin and End Dates of the Service Indicator do not fall within the dates of the summer term, the impact is not in effect.
- o. **Service Indicator Date Time**: The system displays the current day and time when the service indicator was assigned.
- p. **User ID** and **Name**: The system displays the ID of the user who is entering or changing information on the page.
- q. Click the Okay button.
- r. You are returned to the **Manage Service Indicators** page which now includes the new Service Indicator.

| Manage | Service | Indicators |  |
|--------|---------|------------|--|
|        |         |            |  |

| Duplicate  | Record Use T                    | EST                                |             | Class None | e 828                     | 157                    |                         |             |             |
|------------|---------------------------------|------------------------------------|-------------|------------|---------------------------|------------------------|-------------------------|-------------|-------------|
| Display:   | Effect [                        | All 🗸                              | Institu     | tion       | esleyan Univers           | ity                    | ~                       | Re          | efresh 🖕    |
| Service    | Indicator Sum                   | mary                               |             |            | Personaliz                | <u>e   Find</u>   Viev | (AIL 🗖 🛗                | First 🚺 1-4 | of 4 🚺 Last |
| Code       | Code<br>Description             | Reason<br>Description              | Institution | Start Term | Start Term<br>Description | End Term               | End Term<br>Description | Start Date  | End Date    |
| <u>CAT</u> | University<br>Course<br>Catalog | University<br>Course Catalog       | WSLYN       | 0000       | Begin Term                |                        |                         | 11/04/2015  |             |
| <u>DN</u>  | Dean's Office                   | No Senior<br>Concentration<br>Form | WSLYN       | 1091       | Spring 09                 |                        |                         | 01/20/2009  |             |
| HC1        | Health<br>Center Info           | Meningitis                         | WSLYN       | 0000       | Begin Term                |                        |                         | 08/01/2012  |             |
| WTR        | Wes<br>Transcript<br>Received   | Wes Transcript<br>Received         | WSLYN       | 0000       | Begin Term                |                        |                         | 11/03/2015  |             |

+ Add Service Indicator

Return to Search

s. To enter Service Indicators for additional students, click on the Return to Search button and continue data entry.

PeopleSoft 9.0

#### 4. Removing a Service Indicator

- a. To release a Service Indicator, you must access the Edit Service Indicator page.
- b. Start by opening the Manage Service Indicators page for the student.
- c. Click on the Code link for the desired Service Indicator. In this example, it is the last Hold in the list, WTR (Wes Transcript Received).

| WTR | Wes<br>Transcript<br>Received | Wes Transcript<br>Received | WSLYN | 0000 | Begin Term |  |  | 11/03/2015 |  |
|-----|-------------------------------|----------------------------|-------|------|------------|--|--|------------|--|
|-----|-------------------------------|----------------------------|-------|------|------------|--|--|------------|--|

d. The Edit Service Indicator page opens.

| all service maic          | ator                    |                          |                              |                                         |
|---------------------------|-------------------------|--------------------------|------------------------------|-----------------------------------------|
| Duplicate, Record Use TES | т                       | 828157                   |                              |                                         |
|                           |                         |                          |                              | Release                                 |
| nstitution:               | WSLYN Q Wes             | leyan University         |                              |                                         |
| ervice Indicator Code:    | WTR Wes                 | Transcript Received      |                              |                                         |
| ervice Ind Reason Code:   | WTRN Q Wes              | Transcript Received      |                              |                                         |
| escription:               | Thank you. We have rece | Wed your transcript.     |                              |                                         |
| ffect:                    | Positive                |                          | -11                          |                                         |
| ffective Period           |                         |                          |                              |                                         |
| start Term:               | 0000 G Begin            | Term End Term            | ı: 🛛 🔍                       |                                         |
| start Date:               | 11/03/2015              | End Date                 | e 🗌                          | (H)                                     |
| ssignment Details         |                         |                          |                              |                                         |
| )epartment:               | 1011                    | Graduate Liberal Studies |                              |                                         |
| Reference:                |                         |                          |                              |                                         |
| Amo <mark>unt</mark> :    | 0.000                   | Currency                 |                              |                                         |
| ontact information        |                         |                          |                              |                                         |
| Contact ID:               | Q                       | Contact Person:          |                              |                                         |
| Placed Person ID:         | 820705                  | Placed By:               | Pike, Carolyn                |                                         |
| Placed Method:            | Manual                  |                          |                              |                                         |
| Placed Process:           |                         | Release Process:         |                              |                                         |
| omments                   |                         |                          |                              |                                         |
|                           |                         |                          |                              |                                         |
|                           |                         |                          |                              |                                         |
|                           |                         | Personality   Director   | iew All 1 🖾 a 🖩              | E 101 1 1 1 1 1 1 1 1 1 1 1 1 1 1 1 1 1 |
| rvices impacted           |                         | Cashing and All A        | and the second second second | 1011-1031                               |
| rvices impacted           | soription               | Basis - Date             | Basis - Term                 | Term Category                           |

e. The following fields are specific to the **Edit Service Indicator**. Otherwise, the fields and pages are the same as described for the **Add Service Indicator** page.

Campus Community Service Indicators

PeopleSoft 9.0

#### f. Release:

- i. Available only if the user has release security for the Institution, Service Indicator, and Reason.
- ii. Click to release this Service Indicator from assignment to the ID.
- iii. You will see the following. .

Are you sure you want to release this Service Indicator?

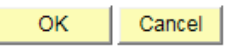

 iv. Click OK, and the system releases the Service Indicator and redirects you to the Manage Service Indicators page, which displays an updated list of the ID's Service Indicators

#### Manage Service Indicators

| Duplicate   | Record Use T                    | EST                                |             | Class None | 8281                             | 57              |                         |             |             |
|-------------|---------------------------------|------------------------------------|-------------|------------|----------------------------------|-----------------|-------------------------|-------------|-------------|
| Display:    | Effect                          | All 🗸                              | Institu     | tion       | sleyan Universi                  | ty              | ~                       | Re          | fresh 🖕     |
| + Add       | Service Indica                  | tor                                |             |            |                                  |                 |                         |             |             |
| Service I   | Indicator Sum                   | mary                               |             |            | Personaliz                       | e   Find   View | / All   🖾   🛗           | First 🚺 1-3 | of 3 🚺 Last |
| <u>Code</u> | Code<br>Description             | Reason<br>Description              | Institution | Start Term | <u>Start Term</u><br>Description | <u>End Term</u> | End Term<br>Description | Start Date  | End Date    |
| CAT         | University<br>Course<br>Catalog | University<br>Course Catalog       | WSLYN       | 0000       | Begin Term                       |                 |                         | 11/04/2015  |             |
| DN          | Dean's Office                   | No Senior<br>Concentration<br>Form | WSLYN       | 1091       | Spring 09                        |                 |                         | 01/20/2009  |             |
| <u>HC1</u>  | Health<br>Center Info           | Meningitis                         | WSLYN       | 0000       | Begin Term                       |                 |                         | 08/01/2012  |             |

+ Add Service Indicator

#### 5. Service Indicator Audit

- a. In PeopleSoft Campus Solutions Version 9.0 you can view the Service Indicator history for an individual through the **Audit Service Indicators** page.
- b. You can enter as much or as little data as required to define your search.
  - i. For example, you can enter a Service Indicator and search for all IDs to whom that indicator is assigned.
  - ii. Alternatively, you can enter the Service Indicator Code, Institution, Start Term and Start Dates, and Assigned By ID and then search for all IDs within that Institution to whom the indicator was assigned by the Assigned By ID and will become valid in that term on that date.
- c. Navigate to the page: Campus Community > Service Indicators > Audit Service Indicators. The blank page opens as follows. Note that the Institution is filled in. As mentioned earlier, this is because the <u>User Defaults</u> were set to do this.

Campus Community Service Indicators

PeopleSoft 9.0

Favorites Main Menu > Campus Community > Service Indicators (Student) > Audit Service Indicators

#### Audit Service Indicators

| Service Indicator Audit | Search             |                         |    |
|-------------------------|--------------------|-------------------------|----|
| Search                  | Reset              |                         |    |
| ID:                     |                    |                         |    |
| Last Name:              |                    | First Name:             |    |
| National ID:            |                    | Campus ID:              |    |
| Service Indicator Code: | Q                  |                         |    |
| Reason:                 | Q                  |                         |    |
| Institution:            | WSLYN 🗸 Wesleyan L | Iniversity              |    |
| Start Term:             | Q                  | End Term:               | Q  |
| Start Date:             | 31                 | End Date:               | 31 |
| Department:             | Q                  |                         |    |
| Assigned By:            | Q                  |                         |    |
| Placed Process:         |                    | Release Process:        |    |
| User ID:                |                    |                         |    |
| Service Indicator Date: | 31                 | Service Indicator Time: |    |
| Audit Date:             | 31                 | Audit Time:             |    |
| Action:                 |                    |                         |    |

### d. Search:

- i. Enter criteria to define the search, and then click Search.
- ii. When you click Search, the system redirects you to a different view of the page, the **Service Indicator Audits** search results list view, which lists Service Indicator information based on that search.
- iii. You can search in many combinations on the Audit Service Indicators page. In addition to the lookup fields designated by the magnifying glass, you'll observe that the Action field is a dropdown which you can use to narrow your search to Add, Change or Delete.
- iv. In this example, the two criteria are:
  - ID: 828157

**Assigned By:** [the Wes ID of the person who placed/released the holds for this person]

PeopleSoft 9.0

#### Audit Service Indicators

| <ul> <li>Service Indicator Audit</li> </ul>       | Search                               |  |
|---------------------------------------------------|--------------------------------------|--|
| Search                                            | Reset                                |  |
| ID:<br>Last Name:<br>National ID:                 | 828157 Q First Name: Campus ID:      |  |
| Reason:                                           | WSLYN Vesleyan University            |  |
| Start Term:<br>Start Date:<br>Department:         | End Term: Q<br>End Date: 3           |  |
| Assigned By:<br>Placed Process:<br>User ID:       | Release Process:                     |  |
| Service Indicator Date:<br>Audit Date:<br>Action: | Service Indicator Time:  Audit Time: |  |

1. The resulting page when you click Search is the **Audit Service** Indicators page:

| Assignm      | esuns<br>ent ID Data | Date/Time            | Personalize     | Personalize   Find   View All   🖾   🏭 |                   |            | First 🚺 1-9 of 9 본 Last |  |  |
|--------------|----------------------|----------------------|-----------------|---------------------------------------|-------------------|------------|-------------------------|--|--|
| D            | Name                 |                      | Se<br>Int<br>Co | ervice<br>dicator <u>S</u><br>ode     | <u>Start Term</u> | Start Date | Action                  |  |  |
| 1 828        | 157 Duplic           | ate,Record Use TEST  | SA              | <u>4A</u> 0                           | 000               | 2009-01-09 | A                       |  |  |
| 2 828        | 157 Duplic           | ate,Record Use TEST  | <u>SA</u>       | <u>4A</u> 0                           | 000               | 2009-01-09 | A                       |  |  |
| 3 <u>828</u> | 157 Duplic           | ate,Record Use TEST  | <u>SA</u>       | <u>4A</u> 0                           | 000               | 2009-01-09 | D                       |  |  |
| 4 828        | 157 Duplic           | ate, Record Use TEST | SA              | <u>4A</u> 0                           | 000               | 2009-01-09 | D                       |  |  |
| 5 <u>828</u> | 157 Duplic           | ate,Record Use TEST  | RL              | LI 1                                  | 109               | 2010-03-25 | A                       |  |  |
| 6 828        | 157 Duplic           | ate Record Use TEST  | RI              | 1                                     | 109               | 2010-03-25 | D                       |  |  |
| 7 828        | 157 Duplic           | ate Record Use TEST  | w               | TR 0                                  | 000               | 2015-11-03 | A                       |  |  |
| 8 828        | 57 Duplic            | ate.Record Use TEST  | CA              | AT 0                                  | 000               | 2015-11-04 | A                       |  |  |
| 9 828        | 157 Duplic           | ate,Record Use TEST  | W               | TR 0                                  | 000               | 2015-11-03 | D                       |  |  |

### Audit Service Indicators

- 2. Under **Action**, the letter "A" stands for Add and "D" stands for Delete. There may also be a letter "C" standing for Change.
- You can see that Row 7 and Row 9 reference the Service Indicator Code of WTR, Row 7 being when the Hold was added and Row 9 being when the row was deleted. If you click on Row 9, you will open the Service Indicator Audit page:

PeopleSoft 9.0

| ID. 828107               | Duplicate, Reci  | ord Use TEST   |                 |     |  |
|--------------------------|------------------|----------------|-----------------|-----|--|
| Institution:             | WSLYN            | Wesleyan       |                 |     |  |
| Service Indicator Code:  | WTR              | Wes Transcript | Received        |     |  |
| Service Ind Reason Code: | WTRN             | Wes Transcript | Received        |     |  |
| Effect                   | Positive         |                |                 |     |  |
| Audit Details            |                  |                |                 |     |  |
| Action:                  | Delete           |                |                 |     |  |
| Audit Date/Time:         | 11/04/15 4:19    | 2:56.146735PM  |                 |     |  |
| User ID:                 | ~                | -              | •               |     |  |
| ffective Period          |                  |                |                 |     |  |
| Start Term:              | 0000             | Begin Term     | End Term:       |     |  |
| Start Date:              | 11/03/2015       |                | End Date:       |     |  |
| Assignment Details       |                  |                |                 |     |  |
| Department:              | 1011             | Graduate       | Liberal Studies |     |  |
| Reference:               |                  |                |                 |     |  |
| Amount:                  |                  | 0.000          | Currency:       | USD |  |
| Contact Information      |                  |                |                 |     |  |
| Contact ID:              |                  | Cont           | act Person:     |     |  |
| Placed Person ID:        | -                | Place          | d By:           |     |  |
| Placed Method:           | Manual           |                |                 |     |  |
| Placed Process:          | Release Process: |                |                 |     |  |
| Comments                 |                  |                |                 |     |  |
|                          |                  |                |                 |     |  |
|                          |                  |                |                 |     |  |
|                          |                  |                |                 |     |  |
|                          |                  |                |                 |     |  |
|                          |                  |                |                 |     |  |
|                          |                  |                |                 |     |  |
| ata Tima:                | 11/02/2015 0-56  | -24AM          |                 |     |  |

- 4. To return to the **Audit Service Indicators** page, click the Cancel button.
- 5. When on the **Audit Service Indicators** page you can also view extended information about all of the rows by clicking on any of these tabs to the right of the Assignment tab:

PeopleSoft 9.0

| Sear                           | ch Result     | s                          | Personalize   Find   View All   🖾   🗰 First 🖬 1-9 of 9 🖸 L |                   |                   |               |  |
|--------------------------------|---------------|----------------------------|------------------------------------------------------------|-------------------|-------------------|---------------|--|
| Assignment ID Data Date/Time 🖽 |               |                            |                                                            |                   |                   |               |  |
|                                | D             | <u>Name</u>                | <u>Service</u><br>Indicator<br><u>Code</u>                 | <u>Start Term</u> | Start Date        | <u>Action</u> |  |
| 1                              | <u>828157</u> | Duplicate,Record Use TEST  | <u>SAA</u>                                                 | 0000              | <u>2009-01-09</u> | <u>A</u>      |  |
| 2                              | 828157        | Duplicate, Record Use TEST | SAA                                                        | 0000              | 2009-01-09        | A             |  |
| 3                              | <u>828157</u> | Duplicate, Record Use TEST | SAA                                                        | 0000              | 2009-01-09        | D             |  |
| 4                              | 828157        | Duplicate, Record Use TEST | SAA                                                        | 0000              | 2009-01-09        | D             |  |
| 5                              | <u>828157</u> | Duplicate, Record Use TEST | <u>RLI</u>                                                 | <u>1109</u>       | 2010-03-25        | A             |  |
| 6                              | <u>828157</u> | Duplicate, Record Use TEST | RLI                                                        | <u>1109</u>       | 2010-03-25        | D             |  |
| 7                              | <u>828157</u> | Duplicate, Record Use TEST | WTR                                                        | 0000              | 2015-11-03        | <u>A</u>      |  |
| 8                              | 828157        | Duplicate, Record Use TEST | CAT                                                        | 0000              | 2015-11-04        | A             |  |
| 9                              | <u>828157</u> | Duplicate, Record Use TEST | <u>WTR</u>                                                 | 0000              | <u>2015-11-03</u> | D             |  |

### 6. Service Indicator Buttons (Symbols)

- a. When a service indicator is assigned to an individual, the corresponding Service Indicator button displays on each page for that individual. One or both symbols may appear:  $\bigotimes \bigstar$
- b. The 🐨 symbolizes Positive Service Indicators and the 🖉 symbolizes either Negative or Informational Service Indicators.
- c. If you have access, you can click the Service Indicator button on any page to link to the Service Indicator Detail sub-page where you can view the details of specific service indicators corresponding to that person.
- d. In this example, both positive and negative buttons appear on the following page.

| Biographical Details <u>A</u> ddresses | <u>R</u> egional  |            | $\square$ |                 |                       |
|----------------------------------------|-------------------|------------|-----------|-----------------|-----------------------|
| Duplicate, Record Use TEST             | Class None        | 828157     | 0         | *               | Names                 |
| Person Information                     |                   |            |           |                 |                       |
| Date of Birth: 01/01/1988              | Birth Information | Campus ID: |           |                 |                       |
| Biographical History                   |                   |            | ļ         | Find   View All | First 🚺 1 of 1 🚺 Last |
| *Effective Date: 10/23/2008 3          |                   |            |           |                 | + -                   |

e. When the negative button is clicked, the Manage Service Indicators page opens, displaying only the negative Service Indicators.

# Campus Community Service Indicators

PeopleSoft 9.0

## Manage Service Indicators

| Duplicate, Record Use TEST |                       |                                    |             | Class None | 8281                      | 57                     |                         |             |             |
|----------------------------|-----------------------|------------------------------------|-------------|------------|---------------------------|------------------------|-------------------------|-------------|-------------|
| Display:                   | Effect                | Negative V                         | Institu     | tion We    | sleyan Universi           | ty                     | ~                       | Re          | fresh 🖕     |
| + Add                      | Service Indic         | ator                               |             |            |                           |                        |                         |             |             |
| Service Indicator Summary  |                       |                                    |             |            | Personaliz                | e   <u>Find</u>   View | AIL 🖸 🔛                 | First 🚺 1-2 | of 2 🔟 Last |
| <u>Code</u>                | Code<br>Description   | Reason<br>Description              | Institution | Start Term | Start Term<br>Description | End Term               | End Term<br>Description | Start Date  | End Date    |
| <u>DN</u>                  | Dean's<br>Office      | No Senior<br>Concentration<br>Form | WSLYN       | 1091       | Spring 09                 |                        |                         | 01/20/2009  |             |
| HC1                        | Health<br>Center Info | Meningitis                         | WSLYN       | 0000       | Begin Term                |                        |                         | 08/01/2012  |             |

+ Add Service Indicator

#### Cancel

f. If you click on the Code in the first row, the **Edit Service Indicator** page opens for that Service Indicator.

| Edit Service Indica<br>Duplicate, Record Use TEST | 828157                                                                                                    |
|---------------------------------------------------|----------------------------------------------------------------------------------------------------|
|                                                   |                                                                                                    |
| *Institution:                                     | WSLYN Wesleyan University                                                                                                    |
| *Service Indicator Code:                          | DN Q Dean's Office                                                                                                    |
| *Service Ind Reason Code:                         | SCF Q No Senior Concentration Form                                                                                                    |
| Description:                                      | **DISCONTINUED JANUARY 2012** OLD TEXT: A<br>Senior Concentration Form for each of your majors<br>must be submitted to your Class Dean to clear this |
| Effect:                                           | Negative                                                                                                    |
| Effective Period                                  |                                                                                                    |
| Start Term:                                       | 1091 Q Spring 09 End Term: Q                                                                                                    |
| Start Date:                                       | 01/20/2009 🛐 End Date:                                                                                                    |
| Assignment Details                                |                                                                                                    |
| *Department:                                      | 1096 Office of Student Affairs/Dean                                                                                                    |
| Reference:                                        |                                                                                                    |
| Amount:                                           | 0.000 Currency: USD Q                                                                                                    |
| Contact Information                               |                                                                                                    |
| Contact ID:                                       | Contact Person:                                                                                                    |